## How to extend an assignment date for a student or how to allow additional time

1. Login and click on Proctor Tools

| möbius                 | Class User Manager 👻  | Proctor Tools | Content Repository | Gradebook 👻 | External 👻 |
|------------------------|-----------------------|---------------|--------------------|-------------|------------|
| 2. Enter student's nam | e and click on Search |               |                    |             |            |

- User Search Search Search

| arch for students registered in this class |              | Records Per Page     | 25          | ~ |  |
|--------------------------------------------|--------------|----------------------|-------------|---|--|
|                                            | Search       | Reset Fields         |             |   |  |
|                                            | Basic Search | Advanced Search   Ro | ster Search |   |  |

Ima

3. Then use the pull-down menu to select the assignment, quiz, or test.

| - Authorize Which Assignment | Test 1 (Sections 7.1-7.5) | ~ |
|------------------------------|---------------------------|---|
|                              |                           |   |

4. Click on these to select them. Use 11:59 PM as the end time.

| - Authorize Which Assignment |                                        | Test 1 (Sections 7.1-7.5)                                                                                         |                      |                               |                                                                                               |                                                                                                    | ~        |            |            |  |  |
|------------------------------|----------------------------------------|----------------------------------------------------------------------------------------------------|----------------------|-------------------------------|-----------------------------------------------------------------------------------------------|----------------------------------------------------------------------------------------------------|----------|------------|------------|--|--|
| - Permission to be Given     |                                        | Start/Re-Enter O Deny Access Grade Extend end date until Grade Grant additional time Select Students O select All |                      |                               | 02/12/2021 [1                                                                                 | 202111     -       7     February, 2021       res     Today       res     Today |          |            |            |  |  |
|                              | User Login<br>NYAkni-nQSSAxdiqaElEnQ== | First Name<br>Ima                                                                                                 | Last Name<br>Student | Email<br>john.lamaster+piazza | 6 14 15 16 17 18 19 20<br>7 21 22 23 24 25 26 27<br>8 28<br>7 Time: 11 1 59 pm<br>Select date | Holds Permission                                                                                                    | End Date | Time Limit | Assignment |  |  |
|                              |                                        | Authorize                                                                                                    |                      |                               |                                                                                               |                                                                                                    |          |            |            |  |  |

If you want extended time indicate how much additional time to add.
In the case below, the test is already 180 minutes, so with the added 180 minutes it will be 360 minutes total.

| ● Start/Re-Enter ○ Deny Access         |                          |                                        |            |                                                        |                                 |                  |          |            |            |  |
|----------------------------------------|--------------------------|----------------------------------------|------------|--------------------------------------------------------|---------------------------------|------------------|----------|------------|------------|--|
| ☐ Grade<br>✔ Re-open if already graded | E)<br>I Gi               | ttend end date u<br>rant additional ti | ntil<br>me | 02/12/2021 [1] IIII IIII IIII IIIII IIIII IIIII IIIIII |                                 |                  |          |            |            |  |
| Select Students 🗆 select All           |                          |                                        |            |                                                        |                                 |                  |          |            |            |  |
| Set Permission                         | User Login               | First Name                             | Last Name  | Email                                                  | Student ID                      | Holds Permission | End Date | Time Limit | Assignment |  |
| 2                                      | NYAknl-nQSSAxdlqaElEnQ== | Ima                                    | Student    | john.lamaster+piazza1@gmail.com                        | john.lamaster+piazza1@gmail.com |                  |          |            |            |  |
| One item found.1                       |                          |                                        |            |                                                        |                                 |                  |          |            |            |  |
| Authorize                              |                          |                                        |            |                                                        |                                 |                  |          |            |            |  |
|                                        |                          |                                        |            |                                                        |                                 |                  |          |            |            |  |
|                                        |                          |                                        |            |                                                        |                                 |                  |          |            |            |  |

- 6. Click on Authorize.
- 7. Check the settings are correct:

|    | Set Permission | User Login               | First Name | Last Name | Email                           | Student ID                      | Holds Permission | End Date                | Time Limit | Assignment                |
|----|----------------|--------------------------|------------|-----------|---------------------------------|---------------------------------|------------------|-------------------------|------------|---------------------------|
|    | 2              | NYAknI-nQSSAxdlqaElEnQ== | Ima        | Student   | john.lamaster+piazza1@gmail.com | john.lamaster+piazza1@gmail.com | Start            | 2/12/21 11:59:15 PM EST | 300        | Test 1 (Sections 7.1-7.5) |
| Or | e item found.1 |                          |            |           |                                 |                                 |                  |                         |            |                           |

8. If you have made a mistake, just repeat and change the settings.